## **RÉINITIALISER SON MOT DE PASSE**

Cette procédure concerne la réinitialisation du mot de passe de votre Educonnect et non celui du service public choisi si vous passez par FranceConnect.

- Accéder à <a href="https://teleservices.education.gouv.fr">https://teleservices.education.gouv.fr</a>
- Cliquer sur « Mot de passe perdu » en bas de la fenêtre d'authentification

| aisissez un identifiant<br>t de passe<br>aisissez un mot de passe | Se connecter             |     |
|-------------------------------------------------------------------|--------------------------|-----|
| aisissez un identifiant<br>t de passe                             | aisissez un mot de passe | - ' |
| alsissez un identifiant                                           | ot de passe              |     |
|                                                                   | aisissez un identifiant  |     |

- Saisir votre identifiant
- Sélectionner votre mode de récupération

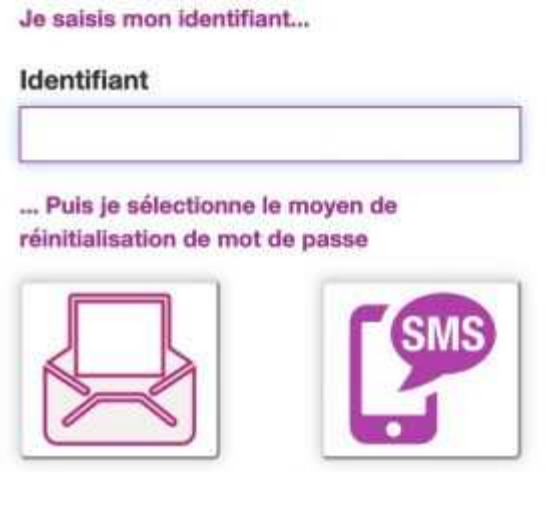

## **Récupérer par SMS**

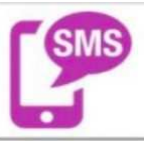

• Cliquer sur l'icône SMS -

Un SMS contenant un code de validation est envoyé sur le numéro de téléphone portable associé au compte c'est à dire celui communiqué à l'établissement.

Dane Bordeaux

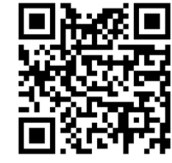

- Consulter vos SMS
- Saisir le code de vérification

| Je réi     | itialise mon mot                 |
|------------|----------------------------------|
| de pas     | ise                              |
| J'indique  | le code d'activation reçu par    |
| SMS (vala  | ble 30min)                       |
|            |                                  |
|            | ARVUJU                           |
|            | Continuer                        |
| Je n'ai pa | reçu de code de vérification par |
|            | SMS                              |

• Saisir votre nouveau mot de passe et valider en cliquant sur « Continuer »

| Bonjour Rémy BARROSO,<br>modifier votre mot de passe           | vous pouvez<br>d'accès à             |
|----------------------------------------------------------------|--------------------------------------|
| EduConnect                                                     |                                      |
| Nouveau mot de passe                                           | 0                                    |
|                                                                |                                      |
|                                                                |                                      |
| Très Fort                                                      |                                      |
|                                                                |                                      |
|                                                                |                                      |
| Besoin d'aide pour créer                                       | un mot de passe                      |
| Besoin d'aide pour créer<br>sécurisé                           | un mot de passe<br>?                 |
| Besoin d'aide pour créer<br>sécurisé                           | un mot de passe<br>?                 |
| Besoin d'aide pour créer<br>sécurisé<br>Confirmez votre mot de | un mot de passe<br>?<br>e passe      |
| Besoin d'aide pour créer<br>sécurisé<br>Confirmez votre mot de | un mot de passe<br>?<br>e passe<br>* |
| Besoin d'aide pour créer<br>sécurisé<br>Confirmez votre mot de | un mot de passe<br>?<br>e passe      |

Modifiez le mot de passe

Votre changement de mot de passe est pris en compte.

## Récupérer par mail

La récupération du mot de passe par mail n'est possible que si vous avez confirmé votre adresse mail au moment de l'activation ou dans la gestion de votre compte.

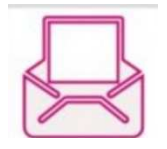

Cliquer sur l'icône mail

Dane Bordeaux

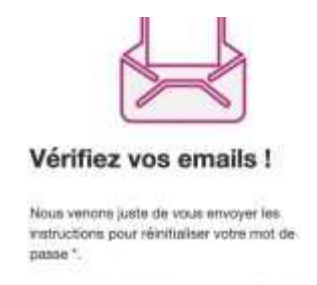

Consulter vos mails. <sup>(\*)</sup> Si vous n'avez tien reçu, persez à regarder

Un courrier électronique contenant un lien de réinitialisation vient de vous être envoyé.

• Cliquer sur le lien

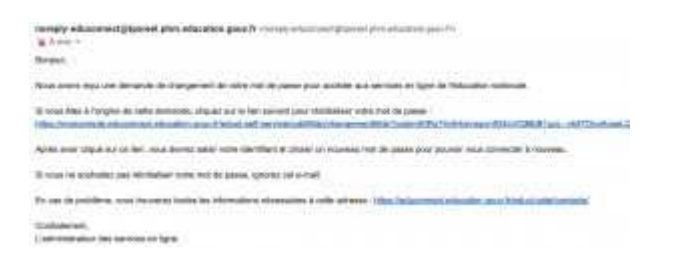

• Saisir votre nouveau mot de passe dans la fenêtre qui s'affiche.

| 0                                                  |               |
|----------------------------------------------------|---------------|
| ([8])                                              |               |
| 1 mg                                               |               |
|                                                    |               |
| Modifiez le mot de pa                              | sse Votre nom |
|                                                    | et prénom     |
| modifier votre mot de passe d'accès à              |               |
| EduConnect                                         |               |
| Nouveau mot de passe 🧕                             |               |
|                                                    |               |
|                                                    |               |
|                                                    |               |
| Besoin d'aide pour créer un mot de pr<br>sécurisé? | Miller        |
| Confirmez votre mot de nasse                       |               |
| arean mer vere mer de passe                        |               |
|                                                    | -             |
| Annuler Continuer                                  |               |
|                                                    | -             |

• Valider en cliquant sur « Continuer ».

Votre changement de mot de passe est pris en compte.